# View/Edit Calibration data(Web) User Manual

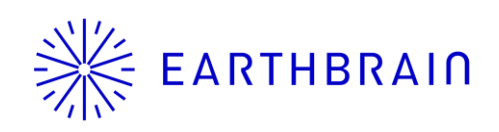

Copyright © EARTHBRAIN Ltd. All Rights Reserved.

#### Introduction

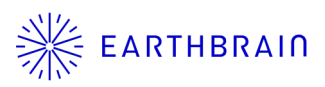

The View/Edit functions for calibration information have been implemented in Pilot (Web).

The edited data can be restored to the controller using the administrator function of the 3D Machine Guidance application.

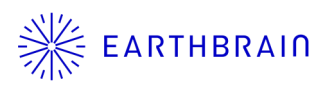

# 01 Chapter

## How to use function

Copyright © EARTHBRAIN Ltd. All Rights Reserved.

### 1.1 Calibration data list

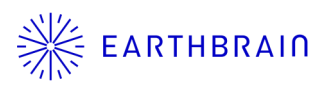

This screen is displayed by the calibration info button(

Click on a record (red frame) to display the <u>View/Edit</u> <u>screen</u>.

Files can still be downloaded by clicking the download button ( 👱 ).

| \$  | SMART CO | ONSTRUCTION Pilot                                                          |                            | Ļ      | G           | Assignment |
|-----|----------|----------------------------------------------------------------------------|----------------------------|--------|-------------|------------|
| *   |          | Sites / Test Site2 / Machines / PC200-11-Sample / Machine Calibration info |                            |        |             |            |
| (A) |          | Machine Calibration info                                                   |                            |        |             |            |
| K   |          |                                                                            | Rows per page: 20 -<br>1 2 | 1-<br> | 20 of∶<br>5 | 100<br>>   |
| "Å" |          | Received Date and Time                                                     |                            |        |             |            |
|     |          | 2024/5/13 18:24:05                                                         |                            |        | ⊻           |            |
|     |          | 2024/3/4 9:28:09                                                           |                            |        | ⊻           | 1          |
|     |          | 2024/3/1 17:12:40                                                          |                            |        | Ł           |            |
|     |          | 2024/2/16 17:35:55                                                         |                            |        | ⊻           |            |
|     |          | 2024/2/16 10:38:38                                                         |                            |        | ⊻           |            |
|     |          | 2024/2/16 10:19:11                                                         |                            |        | ¥.          |            |
|     |          | 2024/2/16 10:13:43                                                         |                            |        | ⊻           |            |

### 1.1.1 View/Edit screen

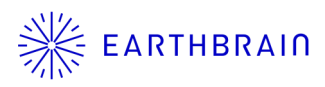

This screen allows you to view and edit the calibration data. To edit, change the contents of the text box and click the save button( 🖹 ).

| SMART CONSTRUCTION Pilot                                                                              | C S O  |
|----------------------------------------------------------------------------------------------------|--------|
| Sites / Test Site2 / Machines / PC200-11-Sample / Machine Calibration info / Details                  |        |
| A Machine Calibration Details                                                                         |        |
| Create Time 2019/11/17 9:00:00                                                                        |        |
| ((2))<br>Machine Info                                                                                 |        |
| Andrine Type Excavator                                                                                |        |
| Machine ID Sample                                                                                     |        |
| Machine Name PC200-11-Sample                                                                          |        |
| Makes KOMATSU                                                                                         |        |
|                                                                                                    |        |
| Machine Geometry Info IMU Mount Info                                                                  |        |
| Length of Boom 5.70278139129263 Offset Angle of Boom IMU 2.951319458                                  | 974393 |
| Length of 2nd Boom Offset Angle of 2nd Boom IMU                                                       |        |
| Length of Arm     2.9251716696392625     Offset Angle of Arm IMU     0.6885628291                     | 563387 |
| Distance b/w Arm Top and Bucket Side 1.0099027375401435 Offset Angle of Bucket IMU 179.58870333       | 054773 |
| Distance b/w Boom Top and Bucket Side 2.0401253397271084 Offset Roll Angle of Body IMU -0.60516666666 | 666665 |

\*The contents displayed and editable varies depending on the machine type.

\*Please click <u>here</u> to see how to restore edited calibration data to the controller using the 3D Machine Guidance application.

#### **Contact information**

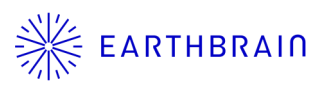

#### Inquiries about products and defects:

EARTH BRAIN Co., Ltd. Support site inquiries : Europe US Australia Asia